## วิธีการยื่นคำขอออนไลน์ กรณีขอรับมรดกสิทธิการเช่า-การเช่าซื้อ / ขอรับการจัดที่ดินแทนที่ (เกษตรกรถึงแก่ความตาย) ผ่านเว็บไซต์ ส.ป.ก. (<u>www.alro.go.th</u>)

| กรณีเข้าผ่านระบบโทรศัพท์ smart phone                                                                                                    |                                                       | e                                                                                          | กรณีเข้าผ่านระบบคอมพิวเตอร์                                                                                                    |            |                                                                                                    |  |
|----------------------------------------------------------------------------------------------------|-------------------------------------------------------|--------------------------------------------------------------------------------------------|----------------------------------------------------------------------------------------------------|------------|----------------------------------------------------------------------------------------------------|--|
| 1. เลือก "บริการขอ                                                                                                    | 1. Lâor                                               | <complex-block></complex-block>                                                            |                                                                                                    |            |                                                                                                    |  |
| <ol> <li>2. เลือก "ยื่นคำขอร้</li> <li>มีนักงามก</li> <li>สินักงามก</li> <li>มีนักงามก</li> <li>มีนักงามก</li> <li>มีนักงามก</li> <li>มีนักงามก</li> <li>มีนักงามก</li> <li>มีนักงามก</li> </ol> | " 2. ເลືອກ<br>• + c • c • • • • • • • • • • • • • • • | า "ยี่นคำขอรับมรดก<br>→ •<br>•<br>•<br>•<br>•<br>•<br>•<br>•<br>•<br>•<br>•<br>•<br>•<br>• | าสิทธิที่ดิน ส.ป.ก."<br>โรงเรา<br>โรงเรา<br>โรง<br>โรง<br>โรง<br>โรง<br>โรง<br>โรง<br>โรง<br>โรง<br>โรง<br>โรง |            |                                                                                                    |  |
| <ul> <li>3. กรอกข้อมูลในแบ         <ul> <li>สำนักงานการปฏิรูปหีคืนเพื่อ</li></ul></li></ul>                                                                                                    | บ ส.ป.ก.4-23 ค. เพื่อยื่า<br>                         | ้เค้าขอให้ครบ                                                                              | มถ้วนถูกต้อง                                                                                                    | ชื่อ *<br> | <ul> <li>จึง 3 จำหน้ากปัญญียุแสดเป็นไม่มีอีกแอะต้อง<br/>ทำมาลละอยู่ในหลังกละทำหรับสำของการที่<br/>กฎหาวามสาราะเป็นหางสา แป้ง กำหางครามน้ำมา<br/>และกับและอยู่ให้ท่างที่มาสำหรับคราม<br/>และกับและอยู่ไปที่หนึ่งที่เส้าหน้าและ<br/>ที่สองทำหางสอปญาร์ประการที่มีจำหน่างคราม<br/>พระการที่ได้หรับสืบสำหรับคราม<br/>ของการทรมู้ได้หรับสืบสำหรับคราม<br/>ของการทรมู้ได้หรับสืบสำหรับคราม<br/>ของการทรมู้ได้หรับสืบสำหรับคราม<br/>ของการทรมู้ได้หรับสืบสำหรับคราม<br/>ของการทรมู้ได้หรับสืบสำหรับคราม<br/>ของการทรมู้ได้หรับสืบสำหรับคราม<br/>ของการทรมู้ได้หรับสืบสำหรับคราม<br/>ของการทรมู้ไห้หรับสำหรับคราม<br/>ของการทรมู้ได้หรับสืบสำหรับคราม<br/>และกองการที่สำหรับและทำหนังสำหรับคราม<br/>และกองการที่สำหรับครามสำหรับคราม<br/>และกองการที่สำหรับครามสำหรับการที่สำหรับ<br/>หน้าที่สำหรับครามสำหรับคราม<br/>หน้าที่สืบสำหรับครามสำหรับคราม<br/>การการที่สำหรับครามสำหรับคราม<br/>การการที่สำหรับครามสำหรับคราม<br/>การการที่สาม<br/>การการที่สามสายการการที่สาม<br/>การการที่สามสายการการที่สาม<br/>การการที่สามสายการการที่สาม<br/>การการที่สามสายการการที่สาม<br/>การการได้เป็นสามสายการการที่สาม<br/>การการที่สามสายการการการที่สาม<br/>การการที่สามสายการการการที่สาม<br/>การการที่สามสายการการการการการการการการการการการการการก</li></ul> |  |
| <ul> <li>บ้าพเจ้าขอรับ</li> <li>กลับ</li> </ul>                                                                                                    | มรองว่าข้อมูลข้างต้นถูกต้อ                            | งตรงตามควา                                                                                 | ามเป็นจริงทุกประการ<br>                                                                                                    | *          | ยื่นคำร้อง                                                                                                    |  |